# Bildbearbeitung in Word, Excel und PowerPoint (Microsoft 365)

## Symbolleiste

### Starten Sie zum Beispiel Word.

Fügen Sie ein Bild nach Ihrer Wahl ein: EINFÜGEN → Bilder → Onlinebilder ...

| Datei St    | lart Ei | infügen | Zei   | chnen Ent      | wurf Lay                                                                                                    | out Referenzen S                                                        | Sendungen | Überprüf | en Ans | icht En | twicklerto | ols Hil | fe Acrobat | Bildformat                                          |                  |                     |                                                             | C Kommenta                                       | e Ø Bear   | beitung - | A Freigebo | en ( =     |
|-------------|---------|---------|-------|----------------|----------------------------------------------------------------------------------------------------|-------------------------------------------------------------------------|-----------|----------|--------|---------|------------|---------|------------|-----------------------------------------------------|------------------|---------------------|-------------------------------------------------------------|--------------------------------------------------|------------|-----------|------------|------------|
| Freistellen | Korrekt | ituren  | Farbe | Künstleische ' | Interest of the second second | )52 Bilder komprimieren<br>533 Bild ändern *<br>123 Bild zurücksetzen - |           | 2        |        | 2       | 2          | 2       |            | 🔛 Bildrahmen =<br>🖉 Bildefiekte =<br>🕄 Bildlayout = | Alternativitest  | Position Textumbrud | E Chere rich inner<br>E Chere rich linner<br>Auswahlbereich | Ausrichten *     Ith Georgeneen *     Schutzen * | Zuschneide | Höhe a3   | 36 am 🔅    |            |
|             |         |         |       | Anpeiners      |                                                                                                    |                                                                         |           |          |        | \$14    | ornationag | én      |            | 5                                                   | Barileiefielheit |                     | Anordhen                                                    |                                                  |            | to-the    | 10         | $i \times$ |

### Anpassen

### Bildformatvorlagen

| Datei      | Start I  | Einfügen  | Ze   | ichnen E                   | ntwurf    | Layout           | Referenzen                                          | Send | ndungen | Überprüfen | Ansicht | Entwicklert     | ools Hilf | e Acrobat   |
|------------|----------|-----------|------|----------------------------|-----------|------------------|-----------------------------------------------------|------|---------|------------|---------|-----------------|-----------|-------------|
| Freistelle | en Korre | ekturen F | arbe | Künstlerische<br>Effekte ~ | Transpare | बि B<br>enz जि B | ilder komprimie<br>ild ändern Y<br>ild zurücksetzen | ren  |         | N3         |         | -               |           | ×<br>•<br>• |
|            |          |           |      | Anpasse                    | 'n        |                  |                                                     |      | 0       |            |         | Bildformatvorla | igen      |             |

Andere

| Bildformat                                                                          |                  |                      |                                       |            | G Kommentare                                   | Bearb       | eitung ~              | 🖻 Frei           | geber                                   |
|-------------------------------------------------------------------------------------|------------------|----------------------|---------------------------------------|------------|------------------------------------------------|-------------|-----------------------|------------------|-----------------------------------------|
| <ul> <li>☑ Bildrahmen ×</li> <li>☑ Bildeffekte ×</li> <li>☑ Bildlayout ×</li> </ul> | Alternativtext   | Position Textumbruch | Ebene nach vorne<br>Ebene nach hinten | ~  <br>~ ! | ₽ Ausrichten ×<br>₽ Gruppieren ×<br>♪ Drehen × | Zuschneiden | Ĵ∏ Höhe:<br>☐ Breite: | 8.36 cm<br>16 cm | ••••••••••••••••••••••••••••••••••••••• |
| 12                                                                                  | Barrierefreiheit |                      | Anordnen                              |            |                                                |             | Größe                 |                  | I2                                      |

### Übungen

### **Grösse und Position**

### Aufgabe

- 1. Schneiden Sie das eingefügte Bild quadratisch zu.
- 2. Schneiden Sie das Bild auf eine Form zu (z. B. Kreis)
- 3. Machen Sie das Bild auf der Seite frei beweglich.
- 4. Fügen Sie auf einer neuen Seite ein zweites Onlinebild ein.
- 5. Skalieren Sie es auf eine Grösse von 30%.
- 6. Drehen Sie es um 30° im Uhrzeigersinn.

### Anordnen

### Aufgabe

- 1. Fügen Sie zwei Onlinebilder auf derselben Wordseite ein.
- 2. Wählen Sie für beide Bilder die Textumbruch-Option Vor den Text.
- 3. Bringen Sie das hintere Bild nach vorne und etwas nach unten. Anordnen
- 4. Richten Sie die beiden Bilder rechtsbündig aus. Ausrichten

### Bildformatvorlagen (Repetition aus PowerPoint)

### Aufgabe

- 1. Fügen Sie ein Onlinebild ein.
- 2. Weisen Sie die Bildformatvorlage Schlagschattenrechteck zu.
- 3. Probieren Sie ein paar Einstellungen aus Bildrahmen, Bildeffekte und Bildlayout aus.

### Hilfe

Seitenverhältnis 1:1

Wählen Sie den Textumbruch Quadrat

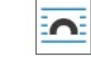

3'

3'

Zeit 5'

Hilfe

### Anpassen

| Datei     | Start | Einfüge    | n Ze  | eichnen     | Entwurf    | Layou  | t Referenzen       | Sen  |
|-----------|-------|------------|-------|-------------|------------|--------|--------------------|------|
|           |       | ió:        | ~     | N N         |            |        | 🕻 Bilder komprimie | eren |
| Freistell | en Ko | orrekturen | Farbe | Künstlerisc | he Transpa | renz 🐼 | Bild ändern 🖌      |      |
|           |       | ~          | ~     | Effekte ~   | v          | 5      | Bild zurücksetzer  | n ~  |
|           |       |            |       | Anpas       | sen        |        |                    |      |

### Aufgabe

- 1. Fügen Sie ein Onlinebild nach Wahl ein.
- 2. Korrigieren Sie die Helligkeit und den Kontrast.
- 3. Ändern Sie die beiden Werte auf je 10%
- 4. Probieren Sie die verschiedenen Färbungen aus.
- 5. Färben Sie das Bild Lila ein.
- 6. Fügen Sie ein neues Onlinebild nach Wahl ein.
- 7. Wählen Sie verschiedene künstlerische Effekte aus.
- 8. Verändern Sie die Details eines solchen Effekts.
- 9. Fügen Sie auf einer neuen Wordseite ein Bild Ihrer Wahl ein.
- 10. Wählen Sie für das Bild die Textumbruch-Option Vor den Text.
- 11. Kopieren Sie das Bild von der Webseite https://de.wikipedia.org/wiki/Kanton\_Uri#/media/Datei:Wappen\_Uri\_matt.svg in das Worddokument und wählen Sie auch für dieses die Option **Vor den Text.**
- 12. Machen Sie den schwarzen Stier durchsichtig (= transparent).

### 13. Fügen Sie ein weiteres Bild ein.

14. Wählen Sie eine «Durchsichtigkeit» von 50% und schieben Sie es über ein anderes Tra Bild oder einen beliebigen Text.

### Hilfe

Korrekturen Korrekturen → Bildkorrekturoptionen

Farbe Farbe → Weitere Farben

Künstlerische Effekte Künstlerische Effekte → Optionen für ...

Farbe → Transparente Farbe bestimmen dann auf die schwarze Farbe klicken

Transparenz

### Farbtemperatur, Weichzeichnen/Schärfen, Sättigung

### Aufgabe

Probieren Sie an Bildern Ihrer Wahl die verschiedenen Einstellungsmöglichkeiten aus:

- Schärfen/Weichzeichnen
   Schärfe
- Bildfarbe
  - Sättigung
  - o Farbtemperatur

### Bilder komprimieren, Bild zurücksetzen

### Aufgabe

Was bedeuten ...

- Bilder komprimieren ...
- Bild zurücksetzen

### Probieren Sie es aus.

### Freistellen

### Aufgabe

- Schauen Sie sich das Video https://youtu.be/XhGpT\_fFlwU (2:30) an. Das funktioniert natürlich auch in Word und Excel *2*
- 2. Probieren Sie das Freistellen bei ein paar Bildern Ihrer Wahl aus.

4

10'

4'

6'